# 個人登録者 登録メールアドレス・パスワードの変更

[1] 会員ページにログインしてマイページを開きます。
 メニューの【メールアドレス・パスワードの変更】
 ボタンをクリックします。
 ●ログイン方法が分からない場合はログインご覧

でロクイン方法が方からない場合はロクインと見ください。

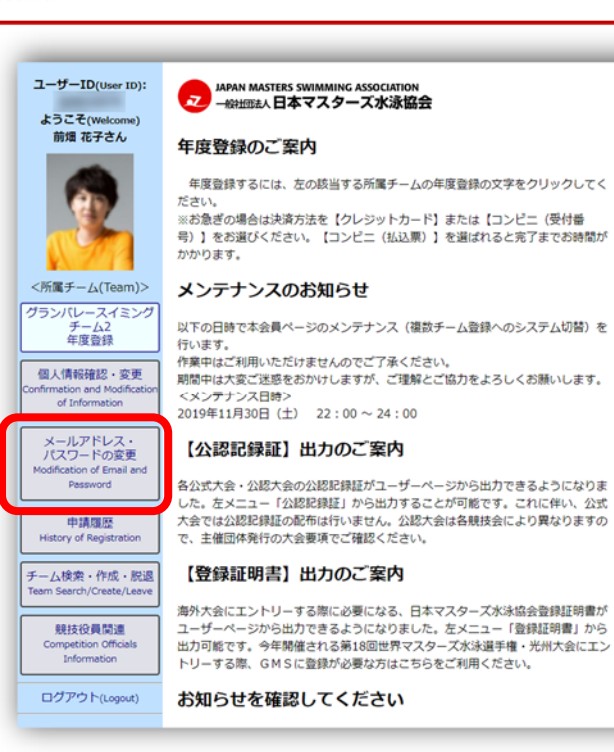

- [2] 変更の入力フォームが表示されるので
  ①メールアドレスを変更する場合は、変更したい アドレスを入力して【送信】ボタンをクリック
  - ②パスワードを変更する場合は、変更したい パスワードを入力して【送信】ボタンをクリック してください。⇒[6]をご覧ください。
  - ※メールアドレスとパスワードをいちどの操作で 両方変更することは出来ません。 それぞれ変更してください。
- [3] 入力したメール宛てに確認メールを送信した旨が 表示されるので、メールの受信を確認します。 12 時間以内に変更手続きを行ってください。

※メールが届かない場合や時間が過ぎてしまった 場合は[2]からやり直してください。

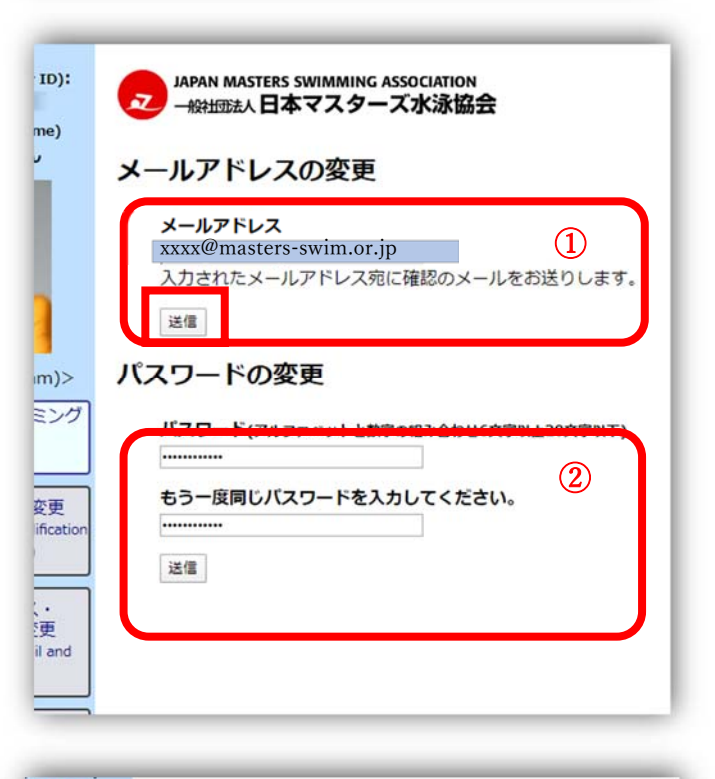

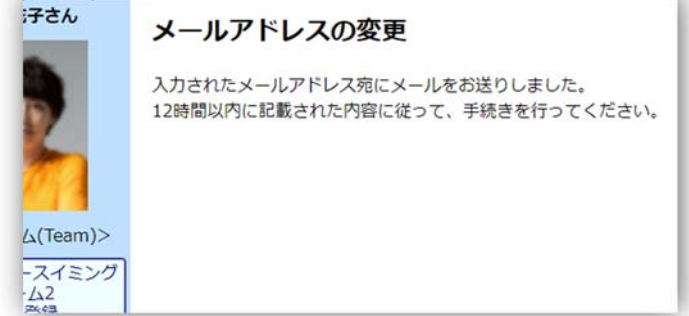

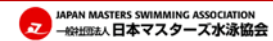

### 個人登録者 登録メールアドレス・パスワードの変更

[4] 受信メールを確認してください。 メール内容に従って、リンクをクリックして ブラウザで開きます。

※クリックしてもブラウザが開かない場合は リンクアドレスをコピーして、ブラウザのア ドレスバーに張り付けてリンク先を開いて ください。

- [5] ブラウザが開くと、メールアドレスの変更 が完了しました。と表示されます。 ログインや協会から送られる送信先 メールアドレスの変更が終わりました。 左メニューの【個人情報確認・変更】から メールアドレスを確認してください。
- [5]-1

「タイムアウトしました」と表示された場合 既に登録が済んでいるか 12 時間を過ぎ てしまった場合が考えられます。 再度[2]から変更操作を行ってください。

#### 前畑 花子 様

12 時間以内に以下のリンクをクリックして、メールアドレスの変更手続きを 完了してください。 https://www.masters-swim.or.jp/

ー般社団法人日本マスターズ水泳協会 https://www.masters-swim.or.jp/staging/

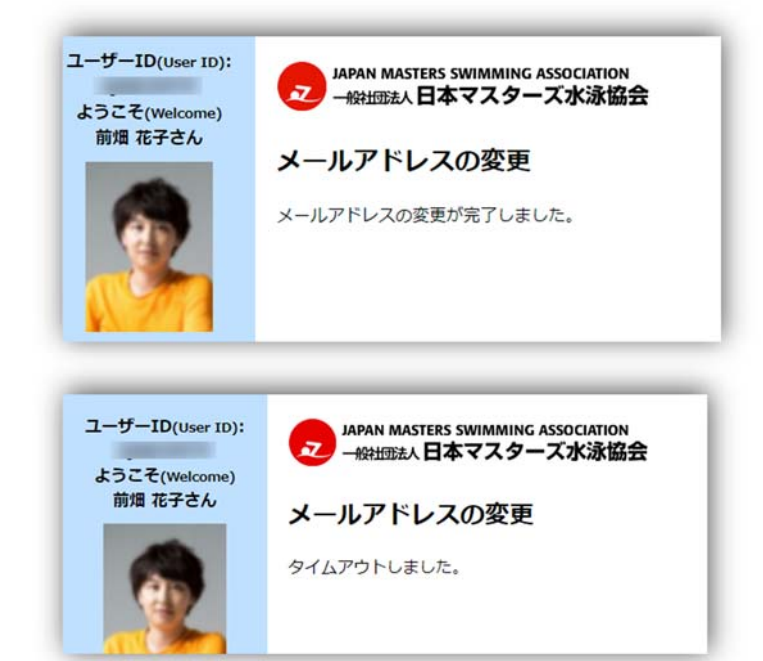

### [6] パスワードの変更

[2]で変更するパスワードを入力し【送信】 ボタンを押すと画面が遷移して パスワードの変更が完了しました。と表示 されれば完了です。

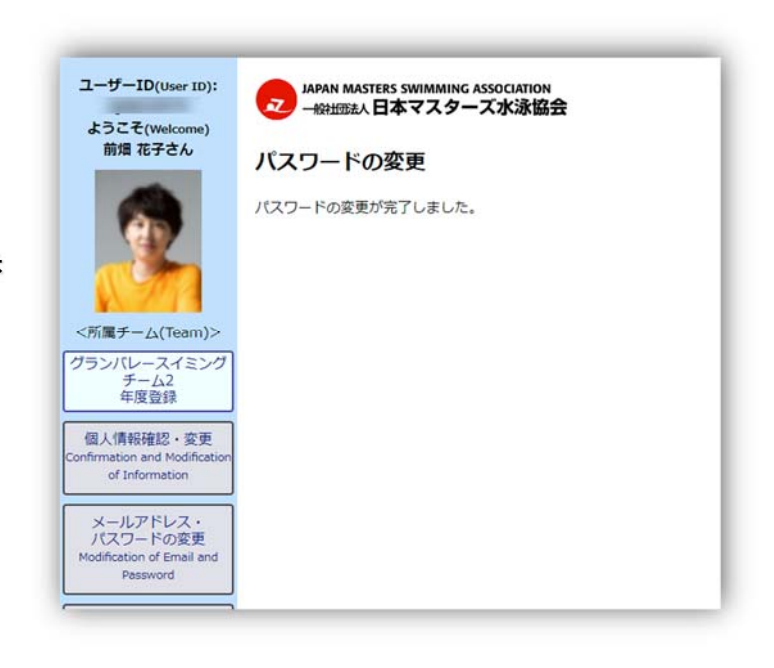

JAPAN MASTERS SWIMMING ASSOCIATION - 絵社団志人日本マスターズ水泳協会

p. 2

# 個人登録者 登録メールアドレス・パスワードの変更

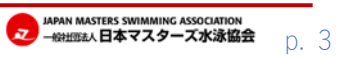